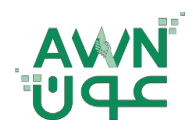

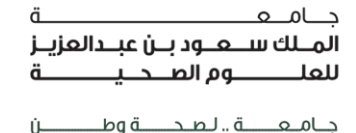

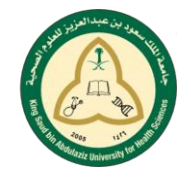

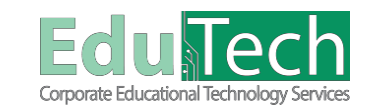

Guide Reference:

**ET-AWN-207** 

Ú.

Version 4

# **Student Disscussion Boards**

### How to Open the Discussion Board:

- 1. Find the discussion board in **Discussion** under the course menu.
- 2. The main Discussion Board page appears with a list of available discussion forums. On this page, you can perform these actions:
  - a. Select a **forum title** to view the messages. Forum titles in bold contain unread posts.
  - b. Select a **forum** to open the thread of posts.
  - c. Select the number in the Unread Posts column for quick access to a forum's unread messages.

| Health Assessment                                                                                                    | Home Page                                                                                                    |                                                                                  |                                                                               |                                                                              |                                                          |                                                                                                    |                                                                                                    |
|----------------------------------------------------------------------------------------------------|----------------------------------------------------------------------------------------------------|----------------------------------------------------------------------------------|-------------------------------------------------------------------------------|------------------------------------------------------------------------------|----------------------------------------------------------|----------------------------------------------------------------------------------------------------|----------------------------------------------------------------------------------------------------|
| Home Page                                                                                                    | My Announcements                                                                                                    |                                                                                  |                                                                               |                                                                              | To Do                                                    |                                                                                                    |                                                                                                    |
| Learning Materials                                                                                                    | No Cou                                                                                                    | rse or Organization Announcements have                                           | e been posted in the last 7 days.                                             | L                                                                            |                                                          |                                                                                                    | Edit Notification Settings                                                                                                    |
| Discussion Board                                                                                                    |                                                                                                    |                                                                                  |                                                                               | more announcements                                                           | What's Past Due                                          |                                                                                                    | Actions ¥                                                                                                    |
| ▶ My Groups                                                                                                    | My Tasks                                                                                                    |                                                                                  |                                                                               |                                                                              | All Items (0)                                            |                                                                                                    |                                                                                                    |
| 000000000000000000000000000000000000000                                                                                                    | My Tacks                                                                                                    |                                                                                  |                                                                               |                                                                              | What's Due                                               |                                                                                                    | Actions *                                                                                                    |
|                                                                                                    |                                                                                                    | No tasks due.                                                                    |                                                                               |                                                                              | Select Date: 05/24/2018                                  | Go                                                                                                    |                                                                                                    |
|                                                                                                    |                                                                                                    |                                                                                  |                                                                               | more tasks                                                                   | - 1000y(0)                                               | Nothing Due Today                                                                                                    | 0                                                                                                    |
|                                                                                                    |                                                                                                    |                                                                                  |                                                                               |                                                                              | ▶ Tomorrow (0)                                           |                                                                                                    |                                                                                                    |
|                                                                                                    |                                                                                                    |                                                                                  |                                                                               |                                                                              | This Week (0) Euture (0)                                 |                                                                                                    |                                                                                                    |
|                                                                                                    |                                                                                                    |                                                                                  |                                                                               |                                                                              |                                                          |                                                                                                    |                                                                                                    |
|                                                                                                    |                                                                                                    |                                                                                  |                                                                               |                                                                              |                                                          |                                                                                                    | Last updated: May 24, 2018 1:53 PM                                                                                                    |
| <ul> <li>Ø</li> <li>Ø</li></ul>                                                                                                    | _                                                                                                    |                                                                                  |                                                                               |                                                                              |                                                          | My institut                                                                                                    | Le Fahad Tala<br>on Courses Strategik Plan 2016                                                                                                    |
| <ul> <li>Discussion Board</li> <li>Health Assessment</li> </ul>                                                                                                    | Discussion Board                                                                                                    | iuplays a list of forums within your co                                          | purse. A forum is where you                                                   | can discuss a topic or a gro                                                 | p of related topics. Within a forum, you                 | My institut<br>19 find threads, which include an initial p                                                                                                    | Fahad Tate on Courses Strategic Plan 2016                                                                                                    |
| Discussion Doard     dia C     Health Assessment A     Home Page Learning Materials     Toole                                                                                                    | Discussion Board<br>The main discussion board page of<br>pou can ereate threads within force                                   | tiplays a list of forums within your oc<br>mus to encourage conversation about   | purse. A forum is where you<br>topics relevant to your cour                   | can discuss a topic or a grou<br>rst. More Help                              | p of related topics. Within a forum, you                 | My instant<br>19 find shreads, which include an initial p                                                                                                    | ▲ Fahas Tade<br>on Courses Strategic Plan 2016. And all replice to it. If your instructor all                                                                                                    |
| Discussion Board     Constant Section 2014     Constant Section 2014     Constend Section 2014     Constant Section 2014     Constant Section 2 | Discussion Board<br>The main discussion board page<br>you can errate thread within forn<br>Youm                                | inghays a list of forume within your oc<br>must or encourage conversation about  | purse. A forum is where you<br>topics relevant to your cour<br>Desception     | can discuss a topic or a grow<br>no. More Help<br>Total Posts.               | p of related topics. Within a forum, you                 | My institut<br>VI find threads, which include an initial p<br>I Taur P                                                                                                    | ▲ Parbos Tatel<br>on Courses Strategic Plan 2016<br>out and all replies to it. If your instructor all<br>outcomes.                                                                                                    |
| Discussion Board                                                                                                    | Discussion Board<br>The main discussion board page<br>you can errate threads within for<br>yours                               | ing lays a list of forume within your oc<br>must or encourage concernation about | purne, A fortum is where you<br>topics relevant to your own<br>Description    | con discus a topic or a groot<br>ree. Merc Help<br>Tatal Pouts<br>1          | up of related topics. Within a forum, you<br>Unread Post | My institut<br>of Africal threads, which include an initial po-<br>tation of the second second seco | ▲ Parkes Table<br>on Courses Strategic Plan 2016.           and all replies to it. If your instructor all<br>relegants.                                                                                                    |
| Oricrassion Board      Home Page Laamp Matricis Tonis Discussion Board                                                                                                    | Discussion Board<br>The main discussion board page<br>you can errate threads within for<br>yours<br>Forum<br>Health Assessment | inglays a list of forume within your oc<br>must or encourage concernation about  | purne, A forum is where you<br>topics relevant to your own<br>Description     | con discus a topic or a grow<br>rse. <u>More Help</u><br>Tatal Points<br>1   | up of related topics. Within a forum, you<br>Unread Post | My institut<br>of affind threads, which include an initial p<br>in Taul PP<br>1<br>1<br>Days                                                                                                    | Anos Tad      On Courses Strategic Plan 2016      on and all replies to it. If your instructor al      receptors      instra 1 to 1 of 1 farm         Zeoux All        Exit Plag                                                                                                    |
| Discussion Board      Health Assessment Home Page Learning Materials Tools Discussion Board                                                                                                    | Discussion Board<br>The naire dimension board page<br>you can errate threads within form<br>Forum<br>Health Assesament         | ingelage a list of forume within your oc<br>man to encourage concernation about  | nurse, Aforum is where you<br>rapies relevant to your our<br>Description      | con directo a topic or a groo<br>ree. More Help<br>Total Pouls<br>1          | up of related topics. Within a forum, you<br>Unread Post | Ny institut<br>17 find threads, which include an initial p<br>1<br>1<br>Day                                                                                                    | Paras Total     Original State     Stategic Plan 2016     original State     Stategic Plan 2016     original     stat and all replice to it. If your instructor al     veloparts                                                                                                    |
| Discussion Board      Health Assessment Home Paga Learning Materials Tools Discussion Board                                                                                                    | Discussion Board<br>The main dimansion board<br>gwa can orvate threads within for<br>Forum<br>Health Assessment                | ingelage a list of forume within your oc<br>man to encourage concernation about  | nurse. A forum is where you<br>register relevant to your oour<br>Description  | can director a topic or a grow<br>See. <u>Merc. Help</u><br>Total Pouls<br>1 | ge of related topics. Within a forum, you<br>Unread Post | Ny institut<br>17 find threads, which include an initial p<br>1<br>1<br>1<br>1<br>1<br>1<br>1<br>1<br>1<br>1<br>1<br>1<br>1<br>1<br>1                                                                                                    | Paras Total     Original     Stategic Pipe 2016     original     sot and all replice to it. If your instructor al     veloparts                                                                                                    |
| Discussion Board      Home Page Learning Materials Tools Discussion Board                                                                                                    | Discussion Board<br>The main distantion barry page<br>gen can areate threads within form<br>Forum<br>Health Assessment         | ngelage a list of forume within your oc<br>uma to encourage conversation about   | narne. A forum is where pas<br>topics relevant to your eour<br>Description    | con directo a topic or a grov<br>ve. <u>More Help</u><br>Total Pouls<br>1    | ge of related topics. Within a forum, you<br>Unread Post | Ny institut<br>19 find skreada, which include an initial p<br>1<br>1<br>1<br>Dap                                                                                                    | False Total     Ourres     Stategic Pain 2016     or     or |
| Analth Assessment     Health Assessment     Hone Page     Learning Marinits     Tools     Discussion Board                                                                                                    | Discussion Board<br>The main discussion board page of<br>you can ereate diversity with your<br>Forum<br>Health Assessment      | nykyya a list of forume within your et<br>ma to encourage conservation about     | narne. A forum fa unhere pasa<br>regiles relevant to your cour<br>Description | con discus a topic or a grow<br>se. <u>More Rég</u> e<br>Tutal Pouts<br>1    | gr of related topics. Within a forum, you<br>Unread Post | Ny instan<br>19 find shreads, which include an initial p<br>1<br>1<br>1<br>Dag                                                                                                    | Paive State     Ourses     Stategic Pairs 2016     out and all regilies to it. If your instructor all registers                                                                                                    |

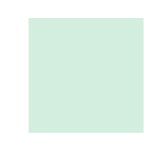

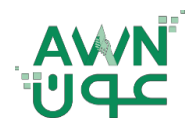

ــة .. لـصـحـــــة وطــ

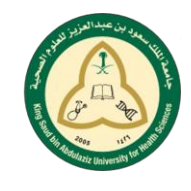

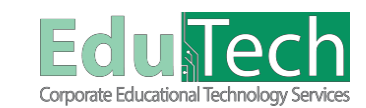

Guide Reference:

ET-AWN-207

Ú-

Version 4

# The Threads Interface:

| Date               | The Date That The Thread Was Created                                                                                                    |
|--------------------|----------------------------------------------------------------------------------------------------|
| Thread             | The name of the Thread                                                                                                    |
| Author             | The person who created the Thread                                                                                                    |
| Status             | The status of a Thread determines whether it can be seen, read, or replied to                                                                                                    |
| Unread<br>Posts    | <ul> <li>Published - Other people can read and respond to the Thread.</li> <li>Hidden - The Thread is hidden from view, usually to make room for the most recent posts in an active forum. Hidden Threads can be read but not replied to.</li> <li>Locked - The posts can be read, but not replied to.</li> <li>Draft - The Thread has not been published, but saved so that it can be edited in the future.</li> </ul> |
| <b>Total Posts</b> | Includes both read and unread posts                                                                                                    |

\_ ام ه

## How to Create a Thread:

- 1. Select a Forum to open, click **Create Thread** Entry.
- 2. Enter a **name** for your Thread.
- 3. Enter the **text** in the Entry Message text box.
- 4. Optional Click Browse My Computer to **attach** a file to the entry.
- 5. Click Post Entry -OR- click **Save** Entry as **Draft** -OR- click **Submit**.

|                                                                                                    | m: Health Assessment                                                                                                    |           |                         |
|----------------------------------------------------------------------------------------------------|----------------------------------------------------------------------------------------------------|-----------|-------------------------|
| <ul> <li>✓ Health Assessment</li> <li>Home Page</li> </ul>                                                                    | Forum: Health Assessment<br>In a thread, you can view the past and information about it, such as the author and posted date. All replies appear on the same page with the parent post. <u>More Help</u>                                                                                                    |           | List View Tree          |
| Learning Materials<br>Tools<br>Discussion Board                                                                               | Cirato Throad Subscribe                                                                                                    | Search    | Discover Content Displa |
| <ul> <li>Health Assessment</li> <li>Home Page</li> <li>Learning Materials</li> <li>Tools</li> <li>Discussion Board</li> </ul> | Create Thread When your instructor creates a forum, they have the option of allowing you to start threads. <u>More Help</u> Minimum Second Second S |           |                         |
| ♥ My Groups<br>▶ Group 8 .                                                                                                    | * Solgert     Message     T T T - Font tase ・ T ・ Ⅲ ・ □ ・ ● ↔     T T T - Font tase ・ T ・ Ⅲ ・ □ ・ ● ↔     T T T T - Font = □ □ □ □ □ □ □ □ □ □ □ □ □ □ □ □ □ □                                                                                                    | © / x     |                         |
|                                                                                                    | Patr.                                                                                                    | Works D 🦼 |                         |

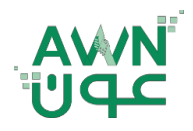

ــة .. لـصـحــــة وطــ

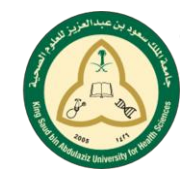

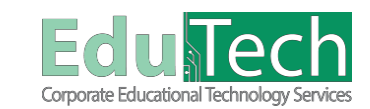

Guide Reference:

ET-AWN-207

Ú-

Version 4

### How to Reply to a Posted Thread:

1. Open a thread in a Forum, Find a post, click **Reply** for that post, and enter a **subject** (if different than the default).

\_\_\_\_

- 2. Click the Show More (  $\leq$  ) button to show all the tools.
- 3. Then enter your **reply** in the **message** area.
- 4. It is also possible to **attach** files to the post.
- 5. Click Save Draft -OR- click Submit.

|                                                                                                    | Four Healt Assessment Thread: Health assessment                                                                                                    |                       |                                         |
|----------------------------------------------------------------------------------------------------|----------------------------------------------------------------------------------------------------|-----------------------|-----------------------------------------|
| <ul> <li>Health Assessment</li> </ul>                                                               | Thread: Health assessment                                                                                                    |                       | Q Search                                |
| Home Page<br>Learning Materials<br>Tools                                                            | Select: <u>AL Nore</u><br>Select: <u>AL Nore</u><br>Message Actore <u>SE</u> Expand AL Colleges AL                                                                                                    |                       | 1 Post(s) in this Thread 0 Ur           |
| Discussion Edano                                                                                    | Panad Talal<br>Health assessment                                                                                                    |                       | 1 month                                 |
|                                                                                                    | Select Al Scot                                                                                                    |                       |                                         |
|                                                                                                    |                                                                                                    |                       |                                         |
|                                                                                                    |                                                                                                    |                       |                                         |
| ۵                                                                                                   |                                                                                                    | My Institution Course | Fahad Talal<br>s Strategic Plan 2016-20 |
| 🔿 🌧 Discussion Board                                                                                | Forum: Health Assessment Thread: Health assessment                                                                                                    |                       |                                         |
|                                                                                                    | Thread: Health assessment                                                                                                    |                       |                                         |
| <ul> <li>Health Assessment</li> <li>Home Page</li> <li>Learning Materials</li> <li>Tools</li> </ul> | Select: Ap None Select: Ap None Expand AP, Collapse Ah,                                                                                                    | ,                     | Post(s) in this Thread 0 Unre           |
| Discussion Board                                                                                    | Fahad Talal                                                                                                    |                       | t month age                             |
|                                                                                                    | Health assessment                                                                                                    |                       |                                         |
|                                                                                                    | Fealth assessment      Monitoria assessment      Monitoria assessment                                                                                                    |                       |                                         |
|                                                                                                    | Fealth assessment      Judicates a required field.      Subject     RE: Health assessment                                                                                                    |                       |                                         |
|                                                                                                    |                                                                                                    | σix                   |                                         |
|                                                                                                    | Health assessment  Comparison  Functions are required field.  Comparison  For the second second se | 27 1 SC               |                                         |
|                                                                                                    | Health assessment         Inductors a required field.         Inductors a required field.         Massay         T T T T - from then + - front size + T - H - H - D - D - D - D - D - D - D - D                                                                                                    | 9 1 S<br>Waan 0       |                                         |

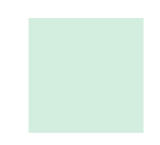